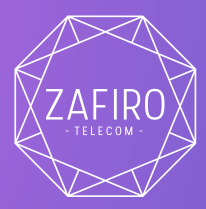

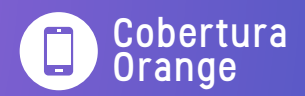

## Configuración APN

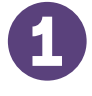

Selecciona **Ajustes** en tu dispositivo.

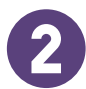

Selecciona **Redes** móviles.

Según el dispositivo, esta opción puede aparecer en **Más, Tarjeta sim y redes móviles** o **Red e** Internet.

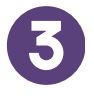

Selecciona APN (Nombres de punto de acceso)

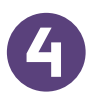

Selecciona Nuevo APN

Para añadir un nuevo APN, haz clic en el símbolo "+" o en los tres puntos de opciones.

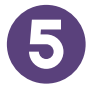

## Completar los siguientes **campos**

Nombre: Orange Internet Móvil APN: orangeworld Nombre de usuario: orange Contraseña: orange MCC: 214 (viene por defecto) MNC: 03 (viene por defecto) Tipo de autenticación: PAP Tipo de APN: default En móviles **Apple**, la configuración se realiza en **Ajustes > Datos móviles > Voz y Datos > Datos móviles** 

completando el campo de "punto de acceso" como "orangeworld".

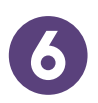

Selecciona Guardar desde el menú de arriba a la derecha o desde el de abajo.

Aparecerá el nuevo APN ya añadido. En algunos dispositivos es necesario activarlo pinchando en el círculo (se pondrá de color azul o verde).

| <b>`</b>                         |   | Cuitai punto de ac                          | Ceso        |
|----------------------------------|---|---------------------------------------------|-------------|
| Editar punto de acceso           |   | Puerto para MMS<br>Sin establecer           | >           |
| Nombre<br>Orange Internet Móvil  | > | MCC<br>214                                  | >           |
| APN<br>orangeworld               |   | MNC<br>03                                   | >           |
| Proxy<br>Sin establecer          | > | Tipo de autenticación<br>PAP                | PAP O       |
| Puerto<br>Sin establecer         | > | Tipo de APN<br>Sin establecer               | >           |
| Nombre de usuario                | > | Protocolo del APN<br>IPv4/IPv6              | IPv4/IPv6 🗘 |
| Contraseña<br>orange             | > | Protocolo de roaming APN<br>IPv4/IPv6       | IPv4/IPv6 🗘 |
| Servidor<br>Sin establecer       | > | Habilitar/Inhabilitar APN<br>APN habilitado |             |
| MMSC<br>Sin establecer           | > | Tipo de conexión<br>No especificado         | >           |
| Proxy para MMS<br>Sin establecer | > | Tipo de OMV<br>Ninguno                      | Ninguno 🗘   |
|                                  |   |                                             |             |
|                                  | 4 |                                             | 4           |

967 47 20 89
601 92 09 92

Para más información:

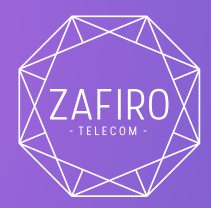

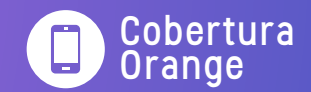

## Roaming

El servicio de roaming y llamadas internacionales viene activado por defecto en tu línea Zafiro.

Recuerda que debes apagar y encender el terminal en el país que estés visitando, el teléfono se conectará automáticamente a la red con mejor cobertura con las que tenemos acuerdo de roaming.

**Importante:** Países como Andorra o Suiza (entre otros) no pertenecen al EEE y, por tanto, el roaming tiene una tarifa diferente.

Otros enlaces de interés:

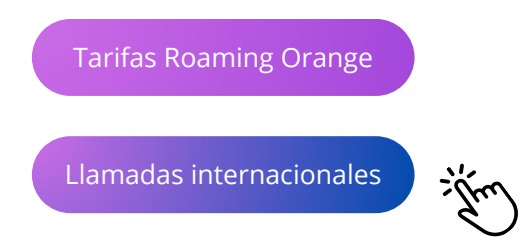

() 967 47 20 89
() 601 92 09 92

Para más información: